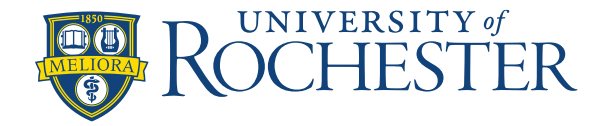

## **Requesting Multiple Days Off in One Time-Off Request**

You can submit one request for multiple days off when your request is for the same start time, and for the same duration.

Note: Managers/reviewers can only "approve <u>all</u>" or "reject <u>all</u>" when multiple days are within one request.

To request multiple days off in one request:

#### View My Schedule

• From the Homepage go to the Manage My Schedule tile and click on the arrow in the upper right hand, corner to View My Schedule.

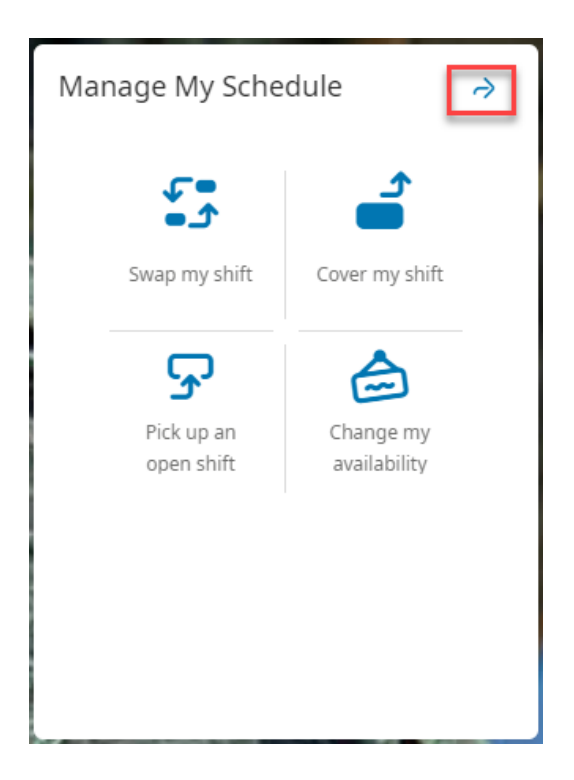

This will bring you to a calendar view of your schedule, where you will enter a New Request.

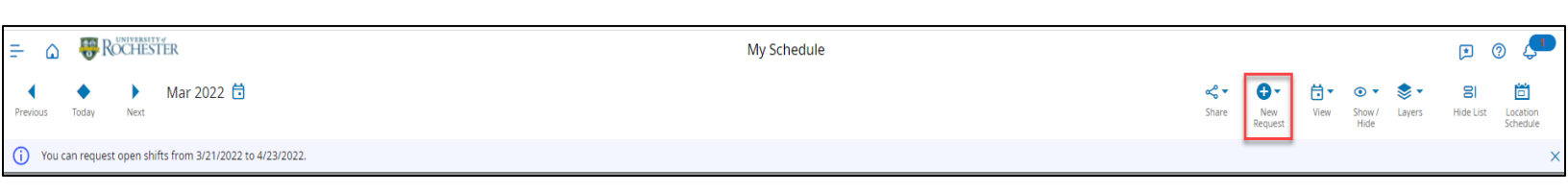

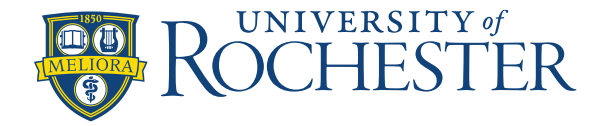

### **Select Dates of Time Off Request**

Select **Time-off** from the **New Request** dropdown menu and a **Request Time Off** window will open. Click on the **Dates** tab (current date will automatically appear).

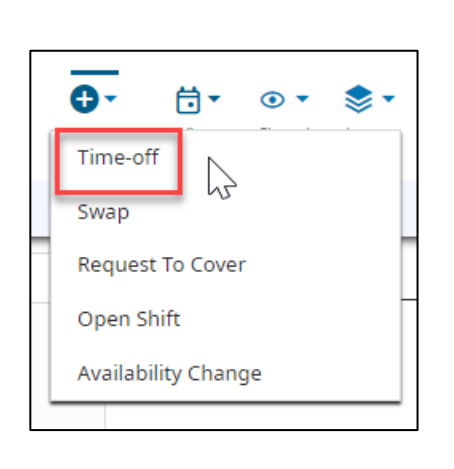

| Request Time Off ×             |  |
|--------------------------------|--|
| Dates                          |  |
| 3/21/2022                      |  |
| Duration                       |  |
| Hours                          |  |
| Start hours * Duration HH.hh * |  |
| рто                            |  |
| Conflict Day                   |  |
| HH-SMH School Conflict         |  |
|                                |  |
| Vacation                       |  |

| HH-SMH TOR Request |  |
|--------------------|--|
|                    |  |
| Dates              |  |
| 筒 3/21/2022        |  |

This brings you to a calendar view where you will first **De-Select** the current date (March 21 below), and then **Select** the dates you would like to request off. Click **Apply** (bottom right of window).

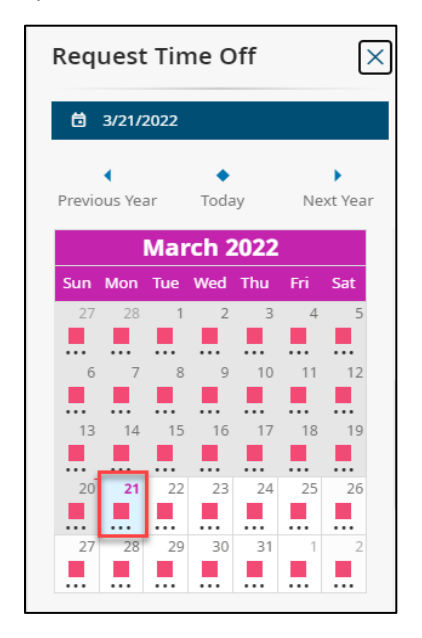

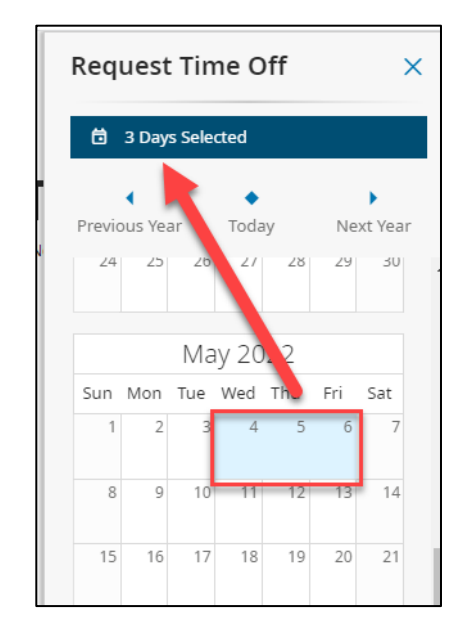

| Cancel | Apply  |
|--------|--------|
|        | لكنتكا |

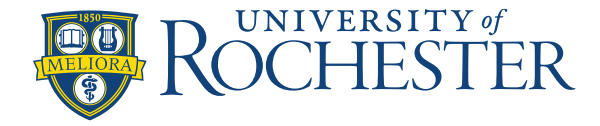

## **Requesting Multiple Days Off in One Time-Off Request**

### **Enter Duration and Pay Code of Time Off Request**

The requested days must have the same **Start hours** and **Duration**. Choose appropriate **Pay Code** for request.

| Request Time Off ×             | Request Time           | e Off ×          |  |
|--------------------------------|------------------------|------------------|--|
| Dates                          | Dates                  |                  |  |
| ゴ 3 Days Selected              | 🛱 3 Days Selecte       | ed               |  |
| Duration                       | Duration               |                  |  |
| Hours                          | Hours                  |                  |  |
| Start hours * Duration HH.hh * | Start hours *          | Duration HH.hh * |  |
|                                | 8:00 AM                | 12.00            |  |
| Pay Code                       | Pay Code               |                  |  |
| РТО                            | РТО                    |                  |  |
| Conflict Day                   | Conflict Day           |                  |  |
| HH-SMH School Conflict         | HH-SMH School Conflict |                  |  |
| Vacation                       | Vacation               |                  |  |
| Education                      | Education              |                  |  |

The example above shows 3 PTO days with shifts starting at 8:00 AM and lasting 12 hours.

## Cancel, Review and/or Submit Time Off Request

You can **Review** the requested days and add comments before you Submit, or you can **Submit** without reviewing. After you Submit, you will see a **Summary** of your request and can click **Done** or **Cancel Request**.

| Cancel Submit Review | Review<br>PTO (Hours)                                               | Request Time Off ×<br>HH-SMH TOR Request                                        |                     |
|----------------------|---------------------------------------------------------------------|---------------------------------------------------------------------------------|---------------------|
|                      | 3 Days<br>Wednesday 5/04/2022 - Friday 5/06/2022<br>8:00 AM [12.00] | Information Your time-off × request has been submitted.                         | Cancel Request Done |
|                      | Comments [0]                                                        | Summary                                                                         |                     |
|                      | Image: Select a Comment     ▼       Type a note (optional).         | <b>PTO (Hours)</b><br>Wednesday 5/04/2022 - Friday 5/06/2022<br>8:00 AM [12.00] |                     |

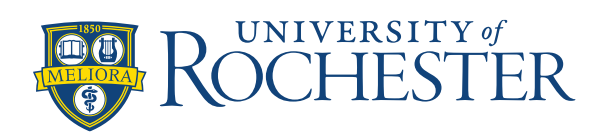

# **Requesting Multiple Days Off in One Time-Off Request**

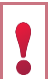

**FOLLOW UNIT GUIDELINES** - Before submitting your Time Off Request in Dimensions, you should first follow your Unit's guidelines for requesting time off.